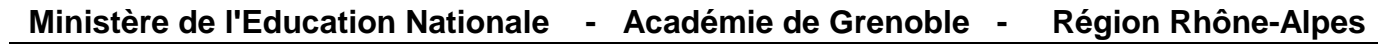

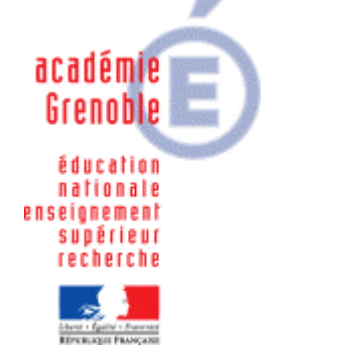

C entre A cadémique de R essources et de M aintenance I nformatique

Le 06/03/06

Equipements - Assistance - Maintenance

Code fichier :Test\_Assr.doc

# Installation du test Assr du site EduScol

## A. Accès direct au site :

### **<u>1. Déclaration dans la base Harp :</u>**

Exécutable : C:\Program Files\Internet Explorer\IEXPLORE.EXE (ou tout autre chemin vers le navigateur par défaut) Démarrage en : C:\Program Files\Internet Explorer Paramètre : http://eduscol.education.fr/D0187/recherchetraining.htm

#### 2. Utilisation :

Choisir **Entraînement** ou **Test** Choisir ensuite un niveau **ASSR1** (Elèves de 5<sup>ème</sup>) ou **ASSR2** (Elèves de 3<sup>ème</sup>) et cliquer sur **OK** Cliquer sur **Commencer** Cliquer sur **Haut Débit** sous le panneau **Format Flash 6** Observer la vidéo puis appuyer sur le panneau **Afficher la question**.

### **B.** Accès en intranet :

### **<u>1. Téléchargement des fichiers :</u>**

Sur le site Eduscol, télécharger le fichier Archive au format zip de Macromedia Flash Player seul

URL : http://eduscol.education.fr/D0187/ASSReduscolflash.zip

#### 2. Installation du logiciel :

Décompresser les fichiers dans le répertoire J:\Assr

#### 3. Déclaration dans la base Harp :

Exécutable : C:\Program Files\Internet Explorer\IEXPLORE.EXE (ou tout autre chemin vers le navigateur par défaut) Démarrage en : C:\Program Files\Internet Explorer Paramètre : J:\Assr\Default.htm

- 1 -

### 4. Utilisation :

Choisir **Entraînement** ou **Test** Choisir ensuite un niveau **ASSR1** (Elèves de 5<sup>ème</sup>) ou **ASSR2** (Elèves de 3<sup>ème</sup>) et cliquer sur **OK** Cliquer sur **Commencer** Observer la vidéo puis appuyer sur le panneau **Afficher la question**.